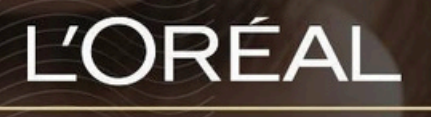

PARTNER SHOP

**USER GUIDE** 

## How to manage my Team's Permissions 如何设置我的团队权限

#### **Fable of Contents**

#### Table of Contents

| How To: Manage My Team Permission           | 2        |
|---------------------------------------------|----------|
| 01 — CREATING A NEW USER ACCOUNT            | 2        |
| <u>02 — MANAGING USER ACCOUNTS</u>          | <u>5</u> |
| 03 — EXAMPLE: A CHECKOUT WITH LIMITED RIGHT | 7        |

## How to manage my Team's Permissions 如何设置我的团队权限

Each physical user browsing the website will have specific permissions applied to their nominative account. These permissions will allow or forbid them from seeing or making some actions. Permissions will be only managed by the Admin account (Salon Owner etc.) All permissions are automatically assigned to the Admin role.

#### 01 — CREATING A NEW USER ACCOUNT

#### 01—注册新用户

On any page, click on 'My Account' in the header. This will bring you to the 'My Profile' landing page.

L'ORÉAL

Product, Barcode Q

Customer Care \_ My Account , Quick-Order \_ Basket

Then, you must click on 'Create New User' to be redirected to the corresponding landed page.

#### My Profile $\rightarrow$ Log out MY PROFILE MY ORDERS My Notifications (0) My Online Orders My Offline Orders My Preferences ØΞ My Information My Invoices My Brands My Addresses Reset Password MY LISTS TEAMS PERMISSIONS ្តំខ្ល Favourites Lists Manage Create New Lice

Once on the page, you must enter the first name of the new user (1), their last name (2), the name of the hair salon where they work (3) and their email address (4).

Turn the switch on for whichever permissions you want to grant this new user (5). Finally, check the general conditions box (6) and click on 'Submit' (7) to create the new user.

| Create New User                                                                                                    |                                                                                                    |
|----------------------------------------------------------------------------------------------------|----------------------------------------------------------------------------------------------------|
| re proceeding, please note that by using this function, you ar<br>ch includes access to personal information). It is the Account<br>and maintained in accordance with the roles within their tea<br>er's responsibility to de-activate that employee's access. Any<br>the responsibility of the Account Holder (as if it were the Acc<br>untable for any such activity, including any orders placed. | e allowing delegate access to the individual that you specify s<br>Holder's responsibility to ensure that User Permissions are kep<br>ims. For example, if an employee leaves the business, it is the A<br>activity conducted by individuals that you have granted User I<br>ount Holder themselves that carried out that activity), and L'O |
| All fields must be filled in order to create a new user acco                                                                                                    | unt                                                                                                    |
| This user will receive an account creation email upon your                                                                                                    | Last Name                                                                                                    |
| ~                                                                                                    | Email                                                                                                    |
| Can see all list and promotional product prices                                                                                                    | Can create, edit, and delete users and grant permissions                                                                                                    |
| Can only see product list prices on the storefront.                                                                                                    | Can view My Profile and My Order sections                                                                                                    |
| Can add products to the basket and place order requests to the administrator of the account                                                                                                    | Can access My Invoices section                                                                                                    |
| Can place orders and approve orders requested<br>by other users                                                                                                    |                                                                                                    |
| I accept that any access provided to and/or actions                                                                                                    | taken by the person detailed above (including, for example,                                                                                                    |
| the placing of any order(s), are subject to the Gene<br>this website. I confirm that as the Account Holder,<br>appointed above.                                                                                                    | ral Terms of Sale and Terms of Use found in the footer of<br>I am responsible for any orders placed by the person                                                                                                    |
| I confirm that the information provided within this that I have all necessary rights to share them with                                                                                                    | ; form have been obtained lawfully and with consent, and<br>L'Oréal as part of the L'Oréal Partner Shop platform.                                                                                                    |
|                                                                                                    |                                                                                                    |

By default, when you create a new user, the only user permission is 'Browse products'. With this permission, the user can only browse the catalog. The salon owner must edit the right of this user to assign them the right permissions (6).

When you click on the send request button, a confirmation message will be displayed, and the new user will receive a welcome email with their login access the L'Oréal Partner Shop platform.

#### **Teams Permissions**

| Manage | Create New User |              |
|--------|-----------------|--------------|
|        |                 |              |
|        |                 | Vser created |

#### 02 — MANAGING USER ACCOUNTS

On any page, click on 'My Account' in the header. This will bring you to the 'My Profile' landing page.

| ĽORÉAL       | Product. Barcode | Q | C               | e<br>B     | C         | 2     |   | Ô      |
|--------------|------------------|---|-----------------|------------|-----------|-------|---|--------|
| PARTNER SHOP |                  |   | Customer Care . | My Account | - Quick-0 | Order | - | Basket |
|              |                  |   |                 |            |           |       |   |        |

Then, you must click on 'Manage' to be redirected to the corresponding landed page.

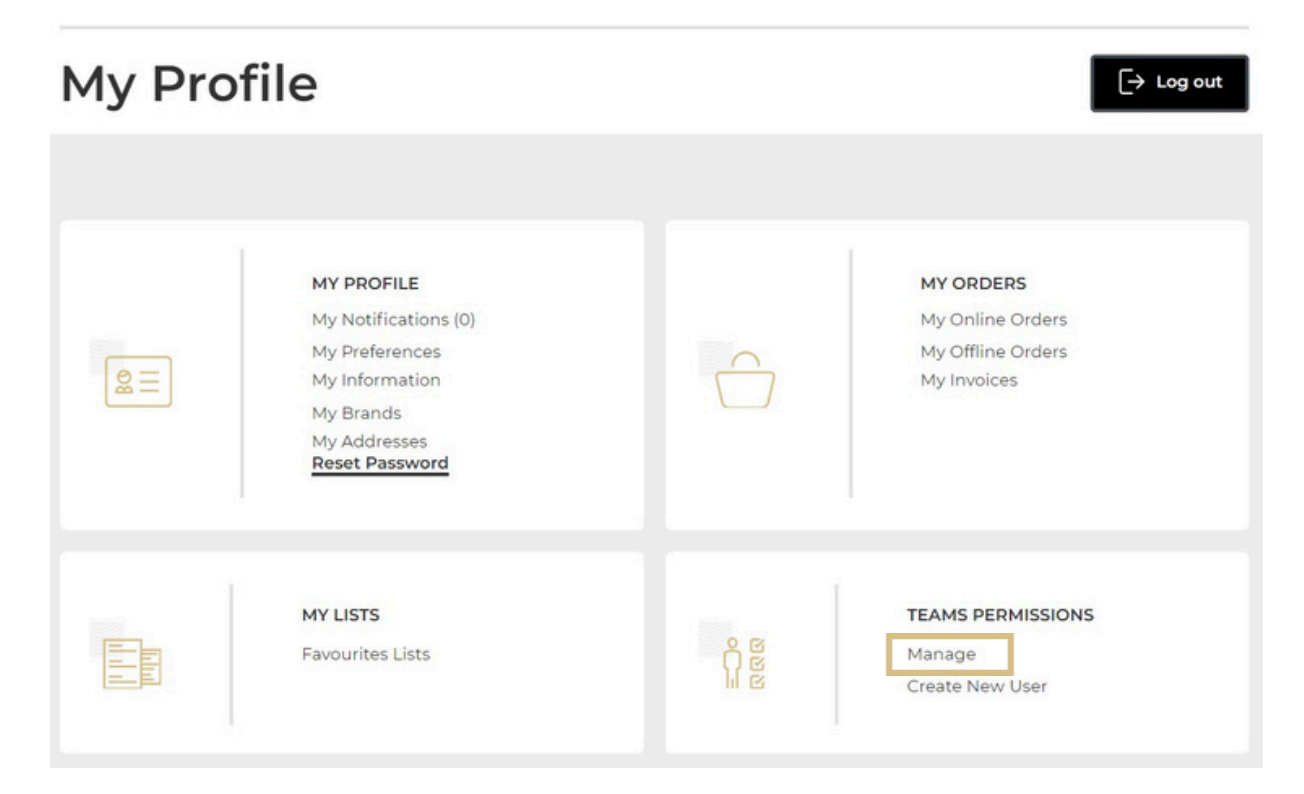

To make an existing users account active/inactive you can turn the 'Active' switch on and off (1). You can edit the information and the rights of each user by clicking on the 'Edit' link (2).

#### To delete the user, click the bin image (3).

## **Teams Permissions**

| Manage    | Create New User |             |                     |          |               |   |
|-----------|-----------------|-------------|---------------------|----------|---------------|---|
|           |                 |             |                     | 1        |               |   |
| Full Name | ~               | Job Title 🗸 | Login 🗸             | Status 🗸 | 2             | 3 |
| XXXXXXXX  | xx              |             | xxxxxxxxx@xxxxx.com | Active   | <u>Edit</u> √ | Ū |

When you click on 'Edit', all information about the user selected is displayed. You can change the First and Last name (1), the salon the user works at (2) and their rights on the L'Oréal Partner Shop platform (3). Once you have made your changes click on 'Send' (4) to save your changes. If you want to cancel your changes, you can click on the 'cancel' link (5).

| XXXXXXXXXX                                                          |                                                      | xxxxxxxxx@xxxxxx.com  | C Active                                | Edit |   |
|---------------------------------------------------------------------|------------------------------------------------------|-----------------------|-----------------------------------------|------|---|
| it your user information and peri<br>ase note that some permissions | missions below.<br>are linked and will be coordinate | d automatically       |                                         |      |   |
| XXXXXXXXX                                                           | XXXXXX                                               | <b>1</b> XXX          | ****                                    | ~    | 2 |
| xxxxxxxx@xxxxxx.col                                                 | m                                                    |                       |                                         |      |   |
|                                                                     |                                                      |                       |                                         |      |   |
| Can see all list and                                                | promotional product prices                           | Can creat<br>and gran | e, edit, and delete user<br>permissions | S    |   |
| Can only see prod                                                   | uct list prices on the storefront.                   | Can view              | My Profile and My Orde                  | er   |   |
| Can add products<br>the administrator                               | to the basket and place order rec<br>of the account  | quests to             | ss My Invoices section                  |      |   |
| Can place orders a                                                  | nd approve orders requested by                       | other                 | any moleco sector                       |      |   |
|                                                                     |                                                      |                       |                                         |      |   |
|                                                                     |                                                      |                       |                                         |      |   |

### 03 — EXAMPLE: A CHECKOUT WITH LIMITED RIGHT

#### 03 — 示例: 权限受限的结算

Let's take an example of an admin who gives a user access to limited rights where they can browse products, view their prices, and add products to basket to place order requests.

On the Basket page, the user cannot place an order but only send an order placement request.

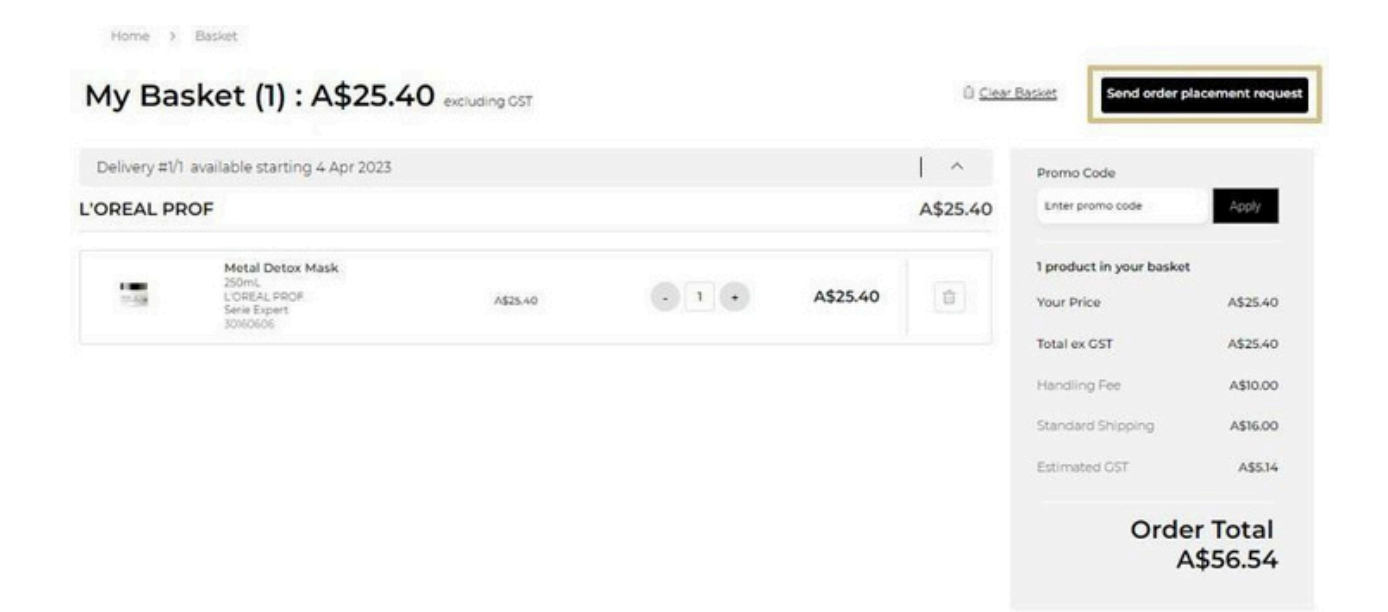

Once the user clicks on the 'Send order placement request', a confirmation message will be displayed to confirm the order placement request has been sent.

Once the request has been sent, the approver will receive an email to validate the order placement request. The approver must click on the link provided in the email to open the basket and proceed to checkout.

Note that, by opening this order placement request, products from the approver current basket will automatically be removed.

# If you have any questions about this user guide, do not hesitate to contact us by phone, by email or your personal contact via the 'Contact Us' form following this link.